**EXTERNAL GUIDE** 

# A STEP-BY-STEP GUIDE TO THE ENTITY MERGE FUNCTIONALITY ON EFILING

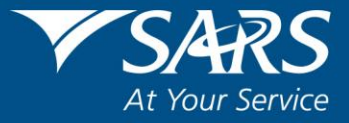

## TABLE OF CONTENTS

| 1   | PURPOSE                                 | 3  |
|-----|-----------------------------------------|----|
| 2   | INTRODUCTION                            | 3  |
| 3   | THE ENTITY MERGE PROCESS                | 4  |
| 3.1 | LOGIN TO EFILING                        | 4  |
| 4   | SARS REGISTERED DETAILS                 | 5  |
| 4.1 | ACTIVATION OF REGISTERED REPRESENTATIVE | 7  |
| 4.2 | TAX PRACTITIONER ACTIVATION             | 14 |
| 4.3 | PRACTITIONER ACTIVATION                 | 14 |
| 4.4 | MERGE ENTITIES                          | 16 |
| 5   | COMPLETE THE RECORDS MERGE APPLICATION  | 18 |
| 5.1 | REPRESENTATIVE                          | 18 |
| 5.2 | MAIN RECORD                             | 18 |
| 5.3 | ADDITIONAL RECORDS                      | 20 |
| 5.4 | REVIEW                                  | 21 |
| 5.5 | SUBMISSION OF THE RECORDS MERGE FORM    | 22 |
| 6   | ENTITY MERGE HISTORY                    | 23 |
| 7   | NOTICES                                 | 24 |

# 1 PURPOSE

- The purpose of this document is to assist users with:
  - Activation as a registered representative or tax practitioner; and
  - The legal entity merge functionality on eFiling to ensure that one single view exists for an entity with all its associated tax types.
- In order to reduce the number of requests to "Maintain registered particulars" on a single entity profile and to reduce the number of repeated visits to a SARS branch to record the registered representative, this functionality is introduced to allow taxpayers, registered representatives and registered tax practitioners the ability and opportunity to:
  - Consolidate the taxpayer's tax type registration into one profile where SARS can match the taxpayer's identity number and identity details across tax products.
  - Provide SARS with a tax reference number for each tax type that is currently excluded from the taxpayer's eFiling profile.
  - For cases where SARS is unable to verify the tax reference provided, SARS can request supporting documents and confirm a request.
- This guide in its design, development, implementation and review phases is guided and underpinned by the SARS values, code of conduct and the applicable legislation. Should any aspect of this guide be in conflict with the applicable legislation the legislation will take precedence.

# 2 INTRODUCTION

- The legal entity merge functionality will enable taxpayers, confirmed/registered tax practitioners and registered representatives to request, view, verify or add all the tax type specific details that currently exist or should exist at SARS in relation to an entity's portfolio.
- The user will thereafter always be presented with a single, concise and consolidated view of the legal entity either via eFiling or from within a SARS branch.
- The entity merge functionality can only be performed by the taxpayer in his individual capacity, Registered Representatives in respect of Companies, Trusts, Government Institutions and Public Entities and registered Tax Practitioners on eFiling, where the Income Tax record is included in their Tax Practitioner Profile.
- The Tax Product Mineral and Petroleum Resource Royalty (MPRR) is now included in the merge functionality.
- In cases where a user may have merged the incorrect tax reference number to an entity profile, the removal or the de-linking of a tax type can only be performed in the SARS branch and not via eFiling.

# **3 THE ENTITY MERGE PROCESS**

# 3.1 LOGIN TO EFILING

- Navigate to <u>www.sars.gov.za</u> and click "Login".
- Enter your username and click "Next".

| South African Revenue Service | Welcome, please login<br>to SARS eFiling                   |
|-------------------------------|------------------------------------------------------------|
|                               | Usersame<br>Pargot You: Usersame?<br>Pargot Your Passeord? |
| NEW LOOK<br>New SARS          | Noci<br>Don't have an account <b>Roubin</b>                |
|                               |                                                            |

• Enter your password and click "Login".

| Sou | th African Revenue Service | Welcome, please login<br>to SARS eFiling                | FILING |
|-----|----------------------------|---------------------------------------------------------|--------|
|     | NEW LOOK<br>New SARS       | Eorgel Your Username?<br>Eorgel Your Passeord?<br>Login |        |
|     |                            |                                                         | (B)    |

• Click on the SARS Registered Details functionality, under the Home tab to proceed.

# 4 SARS REGISTERED DETAILS

- The SARS Registered Details functionality allows the user to view, edit and maintain demographic information on eFiling. This functionality will be under different menu tabs for each eFiling profile.
- On the **Individual** profile on eFiling, the SARS Registered Details functionality is under the Home tab and has Notice of Registration, Maintain SARS Registered Details, Saved Details, Maintain Registered Details History, Merge Entities, Entity Merge History, Letters and Register Withholding Tax on Interest menu items.

| SARS OFILING   |  | lome | Returns | Services | Tax Status | Contact | b |
|----------------|--|------|---------|----------|------------|---------|---|
|                |  |      |         |          |            |         | 1 |
|                |  |      |         |          |            |         |   |
| Details        |  |      |         |          |            |         |   |
| ation          |  |      |         |          |            |         |   |
| S Registered   |  |      |         |          |            |         |   |
|                |  |      |         |          |            |         |   |
| l Details      |  |      |         |          |            |         |   |
|                |  |      |         |          |            |         |   |
| story          |  |      |         |          |            |         |   |
|                |  |      |         |          |            |         |   |
| holding Tax on |  |      |         |          |            |         |   |

• On the **Tax Practitioner** and **Organisation** eFiling profiles, the SARS Registered Details functionality is under the **Organisations** menu tab as indicated below.

|                                         | Home | User | Organisations | Returns | Customs | Duties & Levies | Services | Tax Status | Contact | Log C |
|-----------------------------------------|------|------|---------------|---------|---------|-----------------|----------|------------|---------|-------|
|                                         |      |      |               |         |         |                 |          |            |         |       |
| Organisation                            |      |      |               |         |         |                 |          |            |         |       |
| SARS Registered Details                 |      |      |               |         |         |                 |          |            |         |       |
| Notice of Registration                  |      |      |               |         |         |                 |          |            |         |       |
| Activate Registered<br>Representative   |      |      |               |         |         |                 |          |            |         |       |
| Maintain Registered Users               |      |      |               |         |         |                 |          |            |         |       |
| Maintain SARS Registered<br>Details     |      |      |               |         |         |                 |          |            |         |       |
| Saved Details                           |      |      |               |         |         |                 |          |            |         |       |
| Maintain Registered Details<br>History  |      |      |               |         |         |                 |          |            |         |       |
| Merge Entities                          |      |      |               |         |         |                 |          |            |         |       |
| Entity Merge History                    |      |      |               |         |         |                 |          |            |         |       |
| Letters                                 |      |      |               |         |         |                 |          |            |         |       |
| Register Withholding Tax on<br>Interest |      |      |               |         |         |                 |          |            |         |       |
|                                         |      |      |               |         |         |                 |          |            |         |       |

EXTERNAL GUIDE A STEP-BY-STEP GUIDE TO THE ENTITY MERGE FUNCTIONALITY ON EFILING GEN-ELEC-15-G01 • Ensure that at least one of the entity tax reference numbers is registered / activated on eFiling. If you want to use the SARS Registered functionality and a tax product is not activated on eFiling, the following message will be displayed.

LEGAL ENTITY OVERVIEW

 Legal Entity Overview

 Our records indicate that no active registration exists for the Legal Entity on efiling.

 To use this functionality, you must successfully register one or more of the legal entity tax references against your profile.

 Alternatively, please visit your nearest SARS branch for assistance.

#### 4.1 ACTIVATION OF REGISTERED REPRESENTATIVE

- The Activate Registered Representative functionality allows the representative to be activated as the assigned Representative for the Legal Entity. This functionality is only available on the Tax Practitioner and Organisation eFiling profiles.
- Select the correct taxpayer from the taxpayer list that you want to be registered for as the representative.

•

Taxpayer List: Taxpayer Name

• Select the "Activate Registered Representative" tab under SARS Registered Details

| Organisation                            |  |
|-----------------------------------------|--|
| SARS Registered Details                 |  |
| Notice of Registration                  |  |
| Activate Registered<br>Representative   |  |
| Maintain Registered Users               |  |
| Maintain SARS Registered<br>Details     |  |
| Saved Details                           |  |
| Maintain Registered Details<br>History  |  |
| Merge Entities                          |  |
| Entity Merge History                    |  |
| Letters                                 |  |
| Register Withholding Tax on<br>Interest |  |
|                                         |  |

• The "Activate Registered Representative" screen will be displayed. Select the applicable "Activate Registered Representative" or "Activate Tax Practitioner" button to continue.

#### Activate Registered Representative

| Activate Registered Representative                                                                                                    |
|----------------------------------------------------------------------------------------------------|
| Confirmation of Registered User                                                                                                    |
| There are two ways to be activated as a Registered User. This 'Activate Registered Representative'<br>function is intended only for the activation of <b>Registered Representatives</b> and is <u>not</u> intended for use by<br><b>Tax Practitioners</b> .                                                                                           |
| Are you a Registered Representative?                                                                                                    |
| A Registered Representative is a person who is appointed with full rights to act on behalf of the Legal<br>Entity (e.g. Companies, Trusts, etc.). They are often Public Officers, Accounting Officers, Trustees or<br>Administrators of companies, Trusts, Welfare Organisations, etc. A Legal Entity can only have one<br>Registered Representative. |
| Are you a Registered Representative acting on behalf of an Individual?                                                                                                    |
| SARS only allows Registered Representative activations in respect of Individuals in the following<br>circumstances:                                                                                                    |
| <ul> <li>Executor acting on behalf of a deceased or insolvent estate;</li> <li>Parent acting on behalf of a minor;</li> <li>Appointed Administrator acting on behalf of a legally incapacitated Individual;</li> <li>Appointed Administrator acting on behalf of an Individual in extended absence (e.g. Imprisonment or overseas).</li> </ul>        |
| Are you a Registered Tax Practitioner?                                                                                                    |
| You are a Registered Tax Practitioner if you are a person who, for a fee, provides advice to any other<br>person with respect to the application of a tax Act or who completes or assists with the completion of a tax<br>return, and you are registered with a Recognised Controlling Body (RCB) as well as with SARS.                               |
| Select the appropriate button below to activate yourself as the associated Registered User.                                                                                                    |
| Activate Registered Representative Activate Tax Practitioner                                                                                                    |

EXTERNAL GUIDE A STEP-BY-STEP GUIDE TO THE ENTITY MERGE FUNCTIONALITY ON EFILING GEN-ELEC-15-G01

• The "Representative Declaration" screen will display. If you select "I agree" the "Continue" button will be available to select. If you select "I do not agree", you will not be able to continue.

| epresentative                                                                                                    | Declaration                                                                                                    |                                                                                                    |                                                                                          |
|----------------------------------------------------------------------------------------------------|----------------------------------------------------------------------------------------------------|----------------------------------------------------------------------------------------------------|------------------------------------------------------------------------------------------|
| Representative                                                                                                   | Declaration                                                                                                    |                                                                                                    |                                                                                          |
| I,<br>Taxpayer of<br>I have been dul<br>relevant legislat<br>• Maintena<br>• Submiss<br>• Payment<br>• Other rel | ID/Passport number<br>y appointed by the taxpayer in<br>ion include, but are not limited<br>ance of registered particulars a<br>ion of tax returns<br>of amounts due<br>ated obligations | , being the a<br>registration number<br>this capacity, and that my<br>to, the following:<br>tt SARS | authorised Representative<br>, do hereby confirm that<br>, obligations as defined in the |
| I am fully aware declaration.                                                                                    | of my personal accountability                                                                                                    | in this regard and the con                                                                          | sequences of any false                                                                   |
| I agree                                                                                                    |                                                                                                    |                                                                                                    |                                                                                          |
| ○ I do not age                                                                                                   | ee                                                                                                    |                                                                                                    |                                                                                          |
|                                                                                                    | Continue                                                                                                    |                                                                                                    |                                                                                          |

- Once the declaration has been accepted, click 'Continue' button to proceed with the registered representative activation. This role will allow the Representative to view and maintain all the registered details of the entity.
- The "Activate Registered Representative screen below will appear.

| s the designated Representati<br>gistered details of the entity. (<br>n the 'Activate Registered Rep                                    | ve of the entity you may<br>Once you have confirme<br>presentative' button. To                            | y obtain a Registered user role and use eFilin<br>ed your details below, you may activate your f<br>first make changes to your eFiling User detai              | g to view and maintain all<br>Registered user status by clic<br>Is, please click <u>here.</u>      |
|----------------------------------------------------------------------------------------------------|----------------------------------------------------------------------------------------------------|----------------------------------------------------------------------------------------------------|----------------------------------------------------------------------------------------------------|
| nce activated, you will be assi<br>ther users to perform certain d<br>sers, revoke their access, as v<br>erform merging of entities can | gned with a Registered<br>luties on your behalf, su<br>vell as revoke your own<br>not be assigned to othe | I Representative role on eFiling. This will also<br>uch as to submit new registration requests. Yo<br>access via the 'Maintain Registered Users' n<br>r users. | allow you to assign this role t<br>u may assign the role to othe<br>nenu on the left. The right to |
| Legal Entity Details                                                                                                    |                                                                                                    |                                                                                                    |                                                                                                    |
| TaxPayer Type:                                                                                                    |                                                                                                    |                                                                                                    |                                                                                                    |
| Registration Number:                                                                                                    |                                                                                                    |                                                                                                    |                                                                                                    |
| Dedictored Name:                                                                                                    |                                                                                                    |                                                                                                    |                                                                                                    |
| Registereu Name.                                                                                                    |                                                                                                    |                                                                                                    |                                                                                                    |
| Trading Name:                                                                                                    |                                                                                                    |                                                                                                    |                                                                                                    |
| Trading Name:                                                                                                    |                                                                                                    |                                                                                                    |                                                                                                    |
| Frading Name:<br>eFiling User Details                                                                                                   |                                                                                                    |                                                                                                    |                                                                                                    |
| eFiling User Details<br>Title:                                                                                                    |                                                                                                    | Initials:                                                                                                    |                                                                                                    |
| registered value.<br>Trading Name:<br>eFiling User Details<br>Title:<br>First Name:                                                     |                                                                                                    | Initials:<br>Surname:                                                                                                    |                                                                                                    |
| eFiling User Details Title: First Name: Identification Type:                                                                            |                                                                                                    | Initials:<br>Surname:<br>ID/Passport Number:                                                                                                    |                                                                                                    |
| eFiling User Details Title: First Name: Identification Type: Cell Number:                                                               |                                                                                                    | Initials:<br>Surname:<br>ID/Passport Number:<br>Telephone Number:                                                                                              |                                                                                                    |
| eFiling User Details  if the:  if the:  if the:  if the:  identification Type:  Cell Number:  Email Address:                            |                                                                                                    | Initials:<br>Surname:<br>ID/Passport Number:<br>Telephone Number:<br>Tax Reference Number:                                                                     |                                                                                                    |

- One of the following statuses will be indicated next to the "Activation Status on eFiling" field in the Activate Registered User screen:
  - Unconfirmed the representative has not been confirmed as the registered representative with SARS and the representative might be required to submit supporting documents to confirm the representative relationship to the represented entity (Taxpayer).
  - Request under Verification the representative must submit supporting documents and the case will be reviewed by SARS.
  - Rejected when the supporting documents submitted do not match the representative details as per SARS' records.
  - Active the activation request is successful, the supporting documents submitted to SARS is aligned with the SARS' records.
- If you want to make changes to your personal details, click on the "here" hyperlink.
   Activate Registered Representative

As the designated Representative of the entity you may obtain a Registered user role and use eFiling to view and maintain all registered details of the entity. Once you have confirmed your details below, you may activate your Registered user status by clicking on the 'Activate Registered Representative' button. To first make changes to your eFiling User details, please click <u>Mare.</u>

Once activated, you will be assigned with a Registered Representative role on eFiling. This will also allow you to assign this role to other users to perform certain duties on your behalf, such as to submit new registration requests. You may assign the role to other users, revoke their access, as well as revoke your own access via the 'Maintain Registered Users' menu on the left. The right to perform merging of entities cannot be assigned to other users.

EXTERNAL GUIDE A STEP-BY-STEP GUIDE TO THE ENTITY MERGE FUNCTIONALITY ON EFILING GEN-ELEC-15-G01

- The "Change Details" screen will be displayed to update your personal details on eFiling. After you have made the changes, click the "Update Details" button to continue. After updating your details, you will be able to see the changes made on the "Activate Registered User" screen.
- Note that the eFiling registration details will be used for verification purposes and it should be aligned with your identity document or passport.

| Change Details                                                                                          |                                                               |                                                              |
|----------------------------------------------------------------------------------------------------|---------------------------------------------------------------|--------------------------------------------------------------|
| Required Details<br>Title Initials First<br>Mr - W                                                      | Name                                                          | Surname                                                      |
| Identification Type<br>ID Number                                                                        | South African ID 👻                                            | ]                                                            |
| Do you wish to receive SMS not<br>• After activation as an eFiler<br>• After any payment                | ifications for the follow                                     | ng events: 🖲 Yes 🔘 No                                        |
| Cell Number                                                                                             | 0                                                             |                                                              |
| E-mail Address                                                                                          |                                                               |                                                              |
| Telephone Number                                                                                        | ( 012 ) 000                                                   | 000000                                                       |
| This user is a:                                                                                         | <ul> <li>Tax Consultant /</li> <li>Organisation Re</li> </ul> | Tax Practitioner<br>presentative                             |
| As part of our ongoing efforts to<br>communications either via email<br>Please indicate whether you woo | keep you, the taxpaye<br>or SMS.<br>JId like to be included   | r, informed we send out periodic<br>in these communications. |
| See belo                                                                                                | w for optional details that y Update Details                  | ou may want to capture now.                                  |

• If the Legal Entity information and eFiling User Details are all correct, complete your tax reference number and select "Activate Registered Representative" button to continue.

| Activate Registered Represen                                                                                                    | tative                                                                                                    | •                                                                                                    |                                                                                               |
|----------------------------------------------------------------------------------------------------|----------------------------------------------------------------------------------------------------|----------------------------------------------------------------------------------------------------|-----------------------------------------------------------------------------------------------|
| As the designated Representati<br>registered details of the entity. O<br>on the 'Activate Registered Rep                                    | ve of the entity you may ob<br>Once you have confirmed y<br>resentative' button. To first                                | tain a Registered user role and use eFiling t<br>our details below, you may activate your Re<br>make changes to your eFiling User details,                | o view and maintain all<br>gistered user status by clicking<br>please click <u>here.</u>      |
| Once activated, you will be assi<br>other users to perform certain d<br>users, revoke their access, as w<br>perform merging of entities can | gned with a Registered Rej<br>uties on your behalf, such a<br>vell as revoke your own acc<br>not be assigned to other us | presentative role on eFiling. This will also all<br>as to submit new registration requests. You r<br>sess via the 'Maintain Registered Users' mer<br>ers. | ow you to assign this role to<br>may assign the role to other<br>nu on the left. The right to |
| Legal Entity Details                                                                                                    |                                                                                                    |                                                                                                    |                                                                                               |
| TaxPayer Type:                                                                                                    | Company                                                                                                    |                                                                                                    |                                                                                               |
| Registration Number:                                                                                                    | 1989                                                                                                    |                                                                                                    |                                                                                               |
| Registered Name:                                                                                                    | Thaba                                                                                                    |                                                                                                    |                                                                                               |
| Trading Name:                                                                                                    | Thaba                                                                                                    |                                                                                                    |                                                                                               |
| oFiling Hear Dataile                                                                                                    |                                                                                                    |                                                                                                    |                                                                                               |
| Title:                                                                                                    | Mrs                                                                                                    | Initials:                                                                                                    | V                                                                                             |
| First Name:                                                                                                    | Vannes                                                                                                    | Surname:                                                                                                    | Mar                                                                                           |
| Identification Type:                                                                                                    | South African ID                                                                                                    | ID/Passport Number:                                                                                                    | 65                                                                                            |
| Cell Number:                                                                                                    | 000000000                                                                                                    | Telephone Number:                                                                                                    | 011000000000                                                                                  |
| Email Address:                                                                                                    |                                                                                                    | Tax Reference Number:                                                                                                    |                                                                                               |
| Activation status on eFiling:                                                                                                    | Unconfirmed                                                                                                    | Request Reference Number:                                                                                                    |                                                                                               |
|                                                                                                    | Activate Registered Re                                                                                                   | proportativo                                                                                                    |                                                                                               |

- If the Tax Reference Number is not captured, the screen requesting the user to capture the tax reference number will appear.
- If the correct tax reference number has been captured, the screen below will appear:

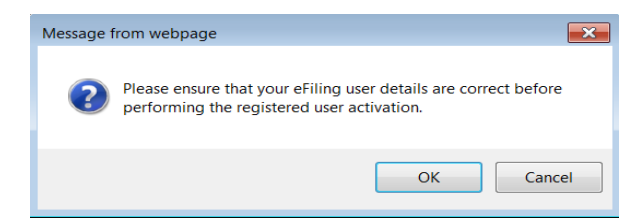

• Click "Ok" button to proceed.

EXTERNAL GUIDE A STEP-BY-STEP GUIDE TO THE ENTITY MERGE FUNCTIONALITY ON EFILING GEN-ELEC-15-G01

 If a legal entity does not have a registered representative registered with SARS and you click the SARS Registered Details menu item on eFiling, the following message will be displayed:

> Maintain SARS Registered Details A Registered Representative has not been recorded for this entity on the SARS system. As a result you will not be able to access the 'SARS Registered Details' functionality on efiling. To rectify this, the Registered Representative e.g. Public Officer of the company, will need to visit the nearest SARS branch office with the necessary supporting documents to capture the Representative details. Thereafter you will be able to access the 'SARS Registered Details' functionality on efiling. Please contact the SARS Contact Centre at 0800 00 7277 or visit the SARS website www.sars.gov.za for further information regarding the Registered Representative and the required supporting documents.

- Visit the nearest SARS branch with supporting documents to update Representative details.
- Please access SARS website to view supporting documents under the link: <u>http://www.sars.gov.za/ClientSegments/Pages/Relevant-Material-or-Supporting-Documents.aspx</u>
- The below message will be displayed if the user is not the registered representative or has no subscription access to the legal entity.

| AINTAIN SARS REGISTERED DETAILS                                                                                                    |
|----------------------------------------------------------------------------------------------------|
| Maintain SARS Registered Details                                                                                                    |
| Our records indicate that you are not the Registered Representative nor do you have<br>subscription access to this Legal Entity. As a result, you will not be allowed to view or<br>maintain the corresponding SARS registered details. |
| To use this functionality, you must activate as the Registered Representative (if applicable),<br>or you must successfully register one or more of the legal entity tax references against your<br>profile.                             |
| Alternatively, please visit your nearest SARS branch for assistance.                                                                                                    |

• If you are a Registered Representative of the entity according to the SARS records, upon the selection of the "Activate Registered Representative" button, you will be required to upload and submit supporting documents as indicated in the below screen.

| Legal Entity Details                | ,                          | teres aproad | and submit your documents (     | o oraco.   |      |
|-------------------------------------|----------------------------|--------------|---------------------------------|------------|------|
| TaxPayer Type:                      | Trust                      |              |                                 |            |      |
| Registration Number:                | IT                         |              |                                 |            |      |
| Registered Name:                    | Thaba                      |              |                                 |            |      |
| Trading Name:                       | Thaba                      |              |                                 |            |      |
| First Name:<br>Identification Type: | Vannes<br>South African ID |              | Surname:<br>ID/Passport Number: | Mara<br>65 | ]    |
| Identification Type:                | South African ID           |              | ID/Passport Number:             | 65         |      |
| Cell Number:                        | 000000000                  |              | Telephone Number:               | 01100000   | 0000 |
| Email Address:                      |                            |              | Tax Reference Number:           |            |      |
| Activation status on eFiling        | : Request Under V          | erification  | Request Reference Number:       |            |      |
|                                     |                            |              |                                 |            |      |

 Click the "Legal Entity Authorisation" link and the "Upload Supporting Documents" screen will be displayed.

EXTERNAL GUIDE A STEP-BY-STEP GUIDE TO THE ENTITY MERGE FUNCTIONALITY ON EFILING GEN-ELEC-15-G01

A

| 🕗 For more infor                                                         | mation on he                                                          | ow to use this functionality, plea                                 | ase click <u>here.</u>    |
|--------------------------------------------------------------------------|-----------------------------------------------------------------------|--------------------------------------------------------------------|---------------------------|
|                                                                          |                                                                       |                                                                    |                           |
| TAXPAYER DETA                                                            | LS                                                                    |                                                                    |                           |
| Taxpayer Name:                                                           |                                                                       | Stefa                                                              |                           |
| Tax Reference Nun                                                        | iber:                                                                 | 2005/                                                              |                           |
| Return Type:                                                             |                                                                       | Legal Entity Maintenance                                           |                           |
| UPLOAD SUPPOR                                                            | TING DOCU                                                             | MENTS                                                              |                           |
| Please ensure that                                                       | all document                                                          | s are successfully uploaded befo                                   | re submitting this group. |
| Document Name:                                                           |                                                                       |                                                                    | Browse Upload             |
| Classification:                                                          | Select                                                                | - 1                                                                |                           |
| <ul> <li>X Doc</li> <li>X Pas</li> <li>X Spr</li> <li>X Bland</li> </ul> | suments with ti<br>sword protecte<br>ead sheets wit<br>nk or empty do | ie same name.<br>id documents.<br>h multiple sheets.<br>Journents. |                           |
| UPLOADED DOCU                                                            | MENTS                                                                 |                                                                    |                           |
| No documents have                                                        | been upload                                                           | ed.                                                                |                           |
| DOCUMENT GROU                                                            | JP NAMING                                                             |                                                                    |                           |
| Please provide a gr                                                      | oup name fo                                                           | all the documents that you have                                    | uploaded above.           |
| Document group                                                           | name Legal                                                            | Entity Authorisation                                               |                           |
| Submit to SARS                                                           | Manually Sul                                                          | mitted Back                                                        |                           |

- Click on the "**Browse**" button and select the files to upload.
- Ensure that you select the relevant classification per file to be uploaded.

| UPLOAD SUPPO                      | RTING DOCUMENTS                                                                                  |
|-----------------------------------|--------------------------------------------------------------------------------------------------|
| Please ensure that                | t all documents are successfully uploaded before submitting this group.                          |
| Document Name:                    | Browse Upload                                                                                    |
| Classification:                   | Select I Representative Appointment Enterprise Notice of Incorporation                           |
| Very important:                   | Identity Document / Passport<br>Select                                                           |
| <ul> <li>The following</li> </ul> | ; file types may be uploaded: .pdf, .doc, .docx, .xls, .xlsx, .jpg and .gif.                     |
| <ul> <li>The maximum</li> </ul>   | m allowable size of each file uploaded may not exceed 2Mb per document.                          |
| <ul> <li>The following</li> </ul> | ) files may not be uploaded as they will result in the entire group of documents being rejected: |
| • X Do                            | cuments with the same name.                                                                      |
| • X Pa                            | ssword protected documents.                                                                      |
| • X Sp                            | read sheets with multiple sheets.                                                                |
| • X Bla                           | ank or empty documents.                                                                          |

• Select the "**Upload**" button to add the document(s) and it will be listed under the "**Uploaded Documents**" heading. If you wish to remove the document uploaded, click the document and select the "**Remove**" button.

| r loube ensure that a                                                                                                    |                                                                                                    |                                     |                          |             |                                                                                    |                                                                                                 |                      |     |
|----------------------------------------------------------------------------------------------------|----------------------------------------------------------------------------------------------------|-------------------------------------|--------------------------|-------------|------------------------------------------------------------------------------------|-------------------------------------------------------------------------------------------------|----------------------|-----|
| Document Name:                                                                                                    |                                                                                                    |                                     |                          |             | Browse                                                                             | Upload                                                                                          |                      |     |
| Classification: S                                                                                                    | elect                                                                                                    | ▼ 🚹                                 |                          |             |                                                                                    |                                                                                                 |                      |     |
| File successfully uplo                                                                                                    | aded.                                                                                                    |                                     |                          |             |                                                                                    |                                                                                                 |                      |     |
| /ery important:                                                                                                    |                                                                                                    |                                     |                          |             |                                                                                    |                                                                                                 |                      |     |
| <ul> <li>The following file</li> </ul>                                                                                      | types may be uploaded                                                                                                    | d: .pdf, .doc, .docx,               | .xls, .xls               | x, .jpg and | .gif.                                                                              |                                                                                                 |                      |     |
| <ul> <li>The maximum a</li> </ul>                                                                                           | llowable size of each file                                                                                                    | uploaded may not                    | exceed 2                 | Mb per doo  | cument.                                                                            |                                                                                                 |                      |     |
| <ul> <li>The following file</li> </ul>                                                                                      | s may not be uploaded                                                                                                    | as they will result i               | n the ent                | ire group o | f documents being                                                                  | rejected:                                                                                       |                      |     |
|                                                                                                    |                                                                                                    |                                     |                          |             |                                                                                    |                                                                                                 |                      |     |
| <ul> <li>X Docur</li> </ul>                                                                                                 | nents with the same nan                                                                                                    | ne.                                 |                          |             |                                                                                    |                                                                                                 |                      |     |
| • X Docur<br>• X Passw                                                                                                    | ord protected documents                                                                                                    | ne.<br>s.                           |                          |             |                                                                                    |                                                                                                 |                      |     |
| X Docur     X Passw     X Sprea                                                                                             | nents with the same nan<br>ord protected documents<br>d sheets with multiple sh                                                                                           | ne.<br>s.<br>heets.                 |                          |             |                                                                                    |                                                                                                 |                      |     |
| <ul> <li>X Docur</li> <li>X Passw</li> <li>X Sprea</li> <li>X Blank</li> </ul>                                              | nents with the same nan<br>ord protected documents<br>d sheets with multiple sh<br>or empty documents.                                                                    | ne.<br>s.<br>heets.                 |                          |             |                                                                                    |                                                                                                 |                      |     |
| • X Docur<br>• X Passw<br>• X Sprea<br>• X Blank                                                                            | nents with the same nan<br>ord protected documents<br>d sheets with multiple sh<br>or empty documents.                                                                    | ne.<br>s.<br>heets.                 |                          |             |                                                                                    |                                                                                                 |                      |     |
| • X Docur<br>• X Passw<br>• X Sprea<br>• X Blank                                                                            | ents with the same nan<br>ord protected document<br>d sheets with multiple sh<br>or empty documents.                                                                      | ne.<br>s.<br>neets.                 |                          |             |                                                                                    |                                                                                                 |                      |     |
| X Docur     X Passw     X Sprea     X Sprea     X Blank                                                                     | tents with the same nan<br>ord protected documents<br>d sheets with multiple sh<br>or empty documents.                                                                    | ne.<br>S.<br>heets.                 |                          |             |                                                                                    |                                                                                                 |                      |     |
| • X Docur<br>• X Passw<br>• X Sprea<br>• X Blank<br>IPLOADED DOCUM                                                          | ents with the same nan<br>ord protected document<br>d sheets with multiple sh<br>or empty documents.<br>ENTS<br>Classification                                            | ne.<br>S.<br>neets.                 | File<br>Size             | Success     | File Status                                                                        | Date / Time<br>Uploaded                                                                         | Open                 | Rem |
| • X Docur     • X Passw     • X Sprea     • X Blank  IPLOADED DOCUM  Document Name Representative                           | ents with the same nan<br>ord protected document<br>d sheets with multiple si<br>or empty documents.<br>ENTS<br>Classification                                            | ne.<br>S.<br>neets.                 | File<br>Size             | Success     | File Status<br>Converted and                                                       | Date / Time<br>Uploaded<br>2014/10/10                                                           | Open                 | Rem |
|                                                                                                    | ents with the same nan<br>ord protected document<br>d sheets with multiple sh<br>or empty documents.<br>ENTS<br>Classification<br>Representative A                        | ne.<br>s.<br>neets.<br>ppointment v | File<br>Size             | Success     | File Status<br>Converted and<br>stored                                             | Date / Time<br>Uploaded<br>2014/10/10<br>12:13:45 PM                                            | Open<br><u>View</u>  | Rem |
| A Docum     · X Docum     · X Passw     X Sprea     · X Blank  JPLOADED DOCUM  Document Name Representative Appointment.pdf | ents with the same nan<br>ord protected document<br>d sheets with multiple sh<br>or empty documents.<br>ENTS<br>Classification<br>Representative A                        | ne.<br>s.<br>heets.<br>ppointment   | File<br>Size<br>84       | Success     | File Status<br>Converted and<br>stored<br>Converted and                            | Date / Time<br>Uploaded<br>2014/10/10<br>12:13:45 PM<br>2014/10/10                              | Open<br><u>View</u>  | Rem |
|                                                                                                    | ents with the same nan<br>ord protected document<br>d sheets with multiple sl<br>or empty documents.<br>ENTS<br>Classification<br>Representative A<br>I Identity Document | ne. s.<br>neets.<br>ppointment s    | File<br>Size<br>84       | Success     | File Status<br>Converted and<br>stored<br>Converted and<br>stored                  | Date / Time<br>Uploaded<br>2014/10/10<br>12:13:45 PM<br>2014/10/10<br>12:13:57 PM               | Open<br>View<br>View | Rem |
| A Docum     X Docum     X Passw     X Spres     X Spres     X Blank                                                         | ents with the same nan<br>ord protected document<br>d sheets with multiple sh<br>or empty documents.<br>ENTS<br>Classification<br>Representative A<br>Identity Document   | ne.<br>s.<br>heets.<br>ppointment s | File<br>Size<br>84<br>81 | Success     | File Status<br>Converted and<br>stored<br>Converted and<br>stored<br>Converted and | Date / Time<br>Uploaded<br>2014/10/10<br>12:13:45 PM<br>2014/10/10<br>12:13:57 PM<br>2014/10/10 | Open<br>View<br>View | Rem |

EXTERNAL GUIDE A STEP-BY-STEP GUIDE TO THE ENTITY MERGE FUNCTIONALITY ON EFILING GEN-ELEC-15-G01

• When you have uploaded all the documents, select the "**Submit to SARS**" button to continue. If you have submitted the relevant material to your nearest SARS branch, click on "**Manually Submitted**" to indicate on eFiling that the documents have been submitted.

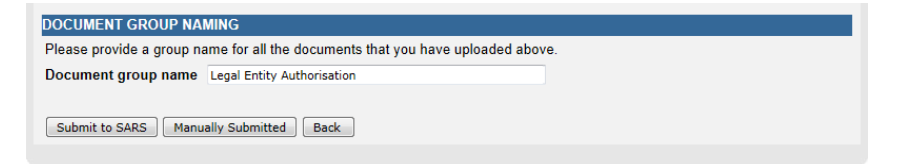

• Confirm that you want to submit all documents by clicking on "OK" button on below message.

| Message f | rom webpage                                                                |
|-----------|----------------------------------------------------------------------------|
| ?         | Are you sure that these are all the documents which you require to submit? |
|           | OK Cancel                                                                  |

• The status on the supporting documents section will be updated to "Submitted".

| SARS requires that         | you upload and submi | t supporting documents. |      |      |                   |
|----------------------------|----------------------|-------------------------|------|------|-------------------|
| Supporting Documents       | Case Number          | Status                  | Туре | Size | No.<br>of<br>Docs |
| Legal Entity Authorisation | 100336602            | Submitted               | 8    | 165  | 2                 |

• The status of the registered representative will be indicated as "**Rejected**" where the incorrect tax reference number has been captured, the required supporting documents are not submitted or the supporting documents submitted do not match the representative details captured or the representative details as per the SARS' records.

#### Activate Registered Representative

As the designated Representative of the entity you may obtain a Registered user role and use eFiling to view and maintain all registered details of the entity. Once you have confirmed your details below, you may activate your Registered user status by clicking on the 'Activate Registered Representative' button. To first make changes to your eFiling User details, please click <u>here.</u>

Once activated, you will be assigned with a Registered Representative role on eFiling. This will also allow you to assign this role to other users to perform certain duties on your behalf, such as to submit new registration requests. You may assign the role to other users, revoke their access, as well as revoke your own access via the 'Maintain Registered Users' menu on the left. The right to perform merging of entities cannot be assigned to other users.

| Legal Entity Details                                                                                    |                                             |                                                                                            |                                  |
|----------------------------------------------------------------------------------------------------|---------------------------------------------|--------------------------------------------------------------------------------------------|----------------------------------|
| TaxPayer Type:                                                                                          | Company                                     |                                                                                            |                                  |
| Registration Number:                                                                                    | 2006                                        |                                                                                            |                                  |
| Registered Name:                                                                                        | IMVUSA                                      |                                                                                            |                                  |
| Trading Name:                                                                                           | IMVUSA                                      |                                                                                            |                                  |
| eFiling User Details                                                                                    |                                             |                                                                                            |                                  |
| eFiling User Details<br>Title:                                                                          | Mr                                          | Initials:                                                                                  | JJ                               |
| eFiling Oser Details<br>Title:<br>First Name:                                                           | Mr<br>John                                  | Initials:<br>Surname:                                                                      | JJ<br>Ward                       |
| eriting User Details<br>Title:<br>First Name:<br>Identification Type:                                   | Mr<br>John<br>South African ID              | Initials:<br>Surname:<br>ID/Passport Number:                                               | JJ<br>Ward<br>6                  |
| er ling User Details<br>Title:<br>First Name:<br>Identification Type:<br>Cell Number:                   | Mr<br>John<br>South African ID<br>000000000 | Initials:<br>Surname:<br>ID/Passport Number:<br>Telephone Number:                          | JJ<br>Ward<br>6<br>043000000000  |
| er ling Oser Details<br>Title:<br>First Name:<br>Identification Type:<br>Cell Number:<br>Email Address: | Mr<br>John<br>South African ID<br>000000000 | Initials:<br>Surname:<br>ID/Passport Number:<br>Telephone Number:<br>Tax Reference Number: | JJ<br>Ward<br>6<br>0430000000000 |

Activate Registered Representative

- The representative relationship will be granted and activated once the representative relationship has been approved by the SARS.
- Upon successful activation of the registered representative or tax practitioner on eFiling, the status field will be indicated as "Active". On completion of the activation step, the "Activate Registered Representative" button will be inactive.

EXTERNAL GUIDE A STEP-BY-STEP GUIDE TO THE ENTITY MERGE FUNCTIONALITY ON EFILING GEN-ELEC-15-G01

Activate Registered Representative

As the designated Representative of the entity you may obtain a Registered user role and use eFiling to view and maintain all registered details of the entity. Once you have confirmed your details below, you may activate your Registered user status by clicking on the 'Activate Registered Representative' button. To first make changes to your eFiling User details, please click <u>here.</u>

Once activated, you will be assigned with a Registered Representative role on effing. This will also allow you to assign this role to other users to perform certain duties on your behalf, such as to submit new registration requests. You may assign the role to other users, revoke their access, as well as revoke your own access via the 'Maintain Registered Users' menu on the left. The right to perform merging of entities cannot be assigned to other users.

| TaxPayer Type:                                                                                            | Company                             |                                                                                            |                                            |
|----------------------------------------------------------------------------------------------------|-------------------------------------|--------------------------------------------------------------------------------------------|--------------------------------------------|
| Registration Number:                                                                                      | 2005.                               |                                                                                            |                                            |
| Registered Name:                                                                                          | Stef                                |                                                                                            |                                            |
| Trading Name:                                                                                             | Stefi                               |                                                                                            |                                            |
| eFiling User Details                                                                                      |                                     |                                                                                            |                                            |
| eFiling User Details<br>Title:                                                                            | Mrs                                 | Initials:                                                                                  | Y                                          |
| eFiling User Details<br>Title:<br>First Name:                                                             | Mrs<br>Y                            | Initials:<br>Surname:                                                                      | Y<br>du Plessis                            |
| eFiling User Details<br>Title:<br>First Name:<br>Identification Type:                                     | Mrs<br>Y<br>South African ID        | Initials:<br>Surname:<br>ID/Passport Number:                                               | Y<br>du Plessis<br>72                      |
| eFiling User Details<br>Title:<br>First Name:<br>Identification Type:<br>Cell Number:                     | Mrs<br>Y<br>South African ID        | Initials:<br>Surname:<br>ID/Passport Number:<br>Telephone Number:                          | Y<br>du Plessis<br>72<br>0110000000000     |
| er titing User Details<br>Title:<br>First Name:<br>Identification Type:<br>Cell Number:<br>Email Address: | Mrs<br>Y<br>South African ID<br>082 | Initials:<br>Surname:<br>ID/Passport Number:<br>Telephone Number:<br>Tax Reference Number: | Y<br>du Plessis<br>72<br>011000000000<br>0 |

Activate Registered Representative

## 4.2 TAX PRACTITIONER ACTIVATION

- This functionality will enable tax practitioners to confirm their tax practitioner status at SARS and allow tax practitioners to access the entity merge functionality.
- To access this functionality, click on "Services" and "My TP Configuration".

|                                             | Hon | ne Use | r Organisations | Returns | Customs | Duties & Levies | Services | Tax Status | Contact | Log Out |
|---------------------------------------------|-----|--------|-----------------|---------|---------|-----------------|----------|------------|---------|---------|
| My TP Configuration                         |     |        |                 |         |         |                 |          |            |         |         |
| Practitioner Activation                     |     |        |                 |         |         |                 |          |            |         |         |
| Delegate Practitioner<br>Authority          |     |        |                 |         |         |                 |          |            |         |         |
| Confirm Practitioner<br>Registration Status |     |        |                 |         |         |                 |          |            |         |         |

#### 4.3 PRACTITIONER ACTIVATION

- Click on "Practitioner Activation" and the "Activate Tax Practitioner" screen will be displayed.
- Enter a valid practitioner number in the tax practitioner number field and click on "**Confirm My Tax Practitioner Status**" button to continue.

| ACTIVATE TAX PRACTITION           | IER                        |                                         |                                                                                                    |
|-----------------------------------|----------------------------|-----------------------------------------|----------------------------------------------------------------------------------------------------|
| As a registered Tax Practition    | er, you may use eFiling to | o submit returns on behalf of taxpayer  | rs.                                                                                                   |
| In order to do this, you first ne | ed to validate and activat | te your practitioner status. You can do | o so by confirming your details below and then clicking on the 'Confirm My Practitioner Status' butto |
| eFiling User Details              |                            |                                         |                                                                                                    |
| Title:                            | Mrs                        | Initials:                               | MF                                                                                                    |
| First Name:                       | Mi                         | Surname:                                | V                                                                                                    |
| ID Number:                        | 65                         | Tax Practitioner Status:                | Unconfirmed                                                                                           |
| Tax Practitioner Number:          | PR-7                       |                                         |                                                                                                    |
|                                   |                            |                                         |                                                                                                    |
|                                   | Confir                     | m My Practitioner Status                |                                                                                                    |

 If the tax practitioner number is inactive or does not match the SARS' records (invalid) the screen below will be displayed:

| ACTIVATE TAX PRACTITIONER                                                                          |                                                                                                    |
|----------------------------------------------------------------------------------------------------|----------------------------------------------------------------------------------------------------|
| As a registered Tax Practitioner, you may use eFiling                                              | to submit returns on behalf of taxpayers.                                                                                                    |
| In order to do this, you first need to validate and activ<br>button                                | ate your practitioner status. You can do so by confirming your details below and then clicking on the 'Confirm My Practitioner Status'        |
| eFiling User Details                                                                               |                                                                                                    |
| Title:                                                                                             | Initials:                                                                                                    |
| First Name:                                                                                        | Surname:                                                                                                    |
| ID Number:                                                                                         | Tax Practitioner Status:                                                                                                    |
| Tax Practitioner Number:                                                                           |                                                                                                    |
| Confirm My<br>The Tax Practitioner Number could not be match<br>nearest SARS branch for assistance | Practitioner Status<br>hed or is inactive. Please ensure that you entered the correct number and try again. Alternatively, you may visit your |
| nearest shits branch for assistance.                                                               |                                                                                                    |

- If the tax practitioner number is valid and matches with the SARS' records, the status field will be indicated as "**Registered**".
- If you wish to refresh the status of an existing PR number, select the "**Reconfirm Status**" button.

ACTIVATE TAX PRACTITIONER

As a registered Tax Practitioner, you may use eFiling to submit returns on behalf of taxpayers.

In order to do this, you first need to validate and activate your practitioner status. You can do so by confirming your details below and then clicking on the 'Confirm My Practitioner Status' button

| tle:                    | R     | Initials: F                         |
|-------------------------|-------|-------------------------------------|
| rst Name:               | E.    | Surname: M                          |
| O Number:               | 67    | Tax Practitioner Status: Registered |
| ax Practitioner Number: | PR-00 |                                     |

A message will be displayed which indicates that you have been successfully confirmed as a registered tax practitioner.

#### ACTIVATE TAX PRACTITIONER

•

As a registered Tax Practitioner, you may use eFiling to submit returns on behalf of taxpayers.

In order to do this, you first need to validate and activate your practitioner status. You can do so by confirming your details below and then clicking on the 'Confirm My Practitioner Status' button

| itle:                    | R      | Initials:                | F          |  |
|--------------------------|--------|--------------------------|------------|--|
| First Name:              | Fi     | Surname:                 | M          |  |
| ID Number:               | 67     | Tax Practitioner Status: | Registered |  |
| Tax Practitioner Number: | PR-001 |                          |            |  |

 Reconfirm Status

 You have been successfully confirmed as a Registered Tax Practitioner

#### 4.4 MERGE ENTITIES

- The Merge Entities functionality is where the user will be able to link tax products to the legal entity profile. This applies where the entity has more than one tax or customs registration.
- The Tax Product MPRR is included in the merge functionality. Where the user has been registered for MPRR, the system will prompt the user to proceed with a merge.
- Click "Merge Entities" under SARS Registered Details:

| Organisation                            |
|-----------------------------------------|
| SARS Registered Details                 |
| Notice of Registration                  |
| Activate Registered<br>Representative   |
| Maintain Registered Users               |
| Maintain SARS Registered<br>Details     |
| Saved Details                           |
| Maintain Registered Details<br>History  |
| Merge Entities                          |
| Entity Merge History                    |
| Letters                                 |
| Register Withholding Tax on<br>Interest |
|                                         |

- Upon the selection of the "Merge Entities" menu option under the Tax Practitioner and Organisation profiles, eFiling will determine if the user has been activated as the tax practitioner or registered representative of the entity.
- If the user is not activated as the registered representative or tax practitioner of the entity, the following message will be displayed and you will have to activate yourself as the registered user before you will be able to access the entity merge functionality.

#### **Merge Entities**

| Access to Functionality                                                                                                    |                                                                                           |
|----------------------------------------------------------------------------------------------------|-------------------------------------------------------------------------------------------|
| Our records indicate that you have not been <u>activated</u> to use this function, therefore not be able to merge your entities via eFiling.                                                                                                    | and will                                                                                  |
| If you are an individual accessing your own profile as a new eFiling user, y activation may not have been completed at SARS and you should please tr                                                                                                    | our eFiling<br>y again later.                                                             |
| If you are the Representative of the entity, please use the 'Activate Regist<br>Representative' menu option on the left to activate yourself as the Registe<br>Representative. If you have already submitted an activation request, your<br>request may still be in the verification process at SARS. If your activation r<br>rejected by SARS, your registered details as captured on eFiling may be did<br>details on the SARS system, and you should please update your eFiling det<br>trying again. | ered<br>activation<br>activation<br>request has been<br>fferent from your<br>rails before |
| If you are a Tax Practitioner, please use the 'Activate Tax Practitioner' opt<br>TP Configuration', 'Practitioner Activation' menu under the 'Services' optio<br>your Tax Practitioner functions.                                                                                                    | ion on the `My<br>n to activate                                                           |
| Alternatively, please call the SARS Contact Centre or visit a SARS branch o                                                                                                    | ffice for                                                                                 |

EXTERNAL GUIDE A STEP-BY-STEP GUIDE TO THE ENTITY MERGE FUNCTIONALITY ON EFILING GEN-ELEC-15-G01

• Where the user reflects as the registered representative or a confirmed tax practitioner, an information page will be displayed with details pertaining to the functionality. Click the "Continue" button in order to proceed to the merge functionality.

| Step 3: Add additional records that are not displayed.                                                                                                    |
|----------------------------------------------------------------------------------------------------|
| If the display of the entity information does not include any tax or customs product detail that you believe<br>should be linked to the legal entity, this step allows you to add the relevant detail. Once submitted to<br>SARS, a vetting process will be followed to ascertain if the addition is valid or not.                                                        |
| Step 4: Review the Merge Portfolio.                                                                                                    |
| Once all the previous steps have been completed, a consolidated view of the merge portfolio will be presented for your review. You may make changes, or proceed to the submission step.                                                                                                    |
| Step 5: Declare and Submit.                                                                                                    |
| Once all the previous steps have been completed, a consolidated view of the merge portfolio will be presented for your review. You may make changes, or proceed to the submission step.                                                                                                    |
| Important Notes:                                                                                                    |
| <ul> <li>Where you elect a representative for the target entity other than yourself, you will lose your<br/>representative rights, but this will happen only after all aspects of your merge submission have<br/>been completed successfully.</li> </ul>                                                                                                    |
| <ul> <li>You will not be able to remove any pre-selected registrations that are presented as registrations<br/>linked your entity. If this action is necessary, you will need to visit a SARS branch office for<br/>assistance.</li> </ul>                                                                                                    |
| <ul> <li>If a displayed entity record is missing any mandatory registration information, this record may not<br/>be selected as the target record until the relevant information has been recorded. To update the<br/>required information you may use 'Maintain SARS Registered Details' menu alongside, and<br/>thereafter continue with the merge function.</li> </ul> |
| Should any registrations shown in the application, not exist on your eFiling profile, you must first add the registration on your eFiling profile in order to use the 'SARS Registered Details' functionality for the specific registration. Alternatively, you may visit a branch office for assistance.                                                                 |
| Continue                                                                                                    |

The records merge application (RM001) will be displayed.

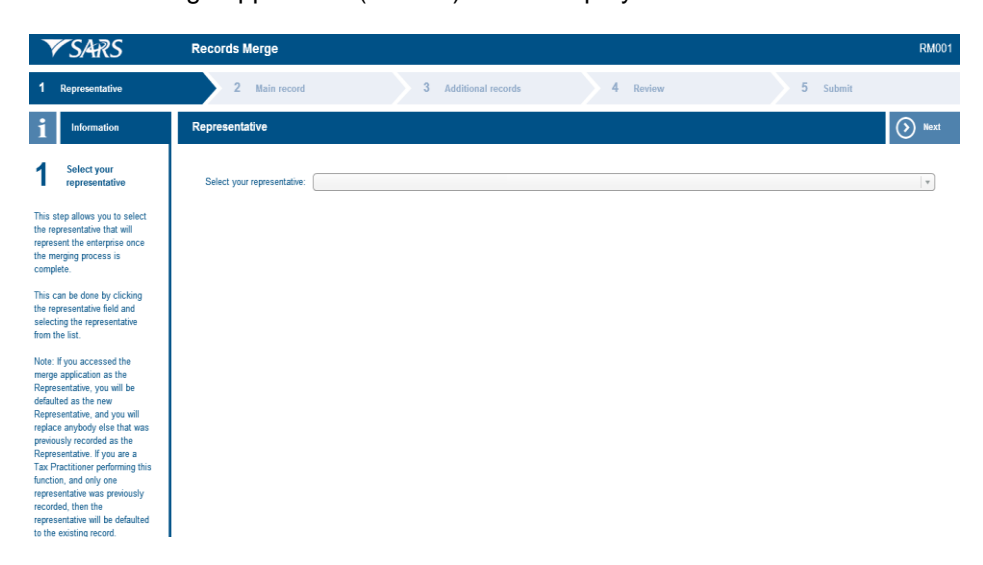

•

# 5 COMPLETE THE RECORDS MERGE APPLICATION

• The records merge application must be completed in order to view, verify or add legal entities to your profile at SARS.

## 5.1 REPRESENTATIVE

- The representative step allows you to select a representative that will represent the entity once the merging process is complete.
- A list of the representatives will be displayed if more than one representative is recorded with SARS for the entity. In the case of an individual, the individual taxpayer details will be displayed and locked representative details will be displayed if one has been recorded for the relevant circumstance, e.g. in an estate case.
- Click on the "Next" button to continue to the "Main Record" section.

## 5.2 MAIN RECORD

• The Main Record step allows you to select the main entity registration that will include tax records based on the selection made in the steps below. It is recommended that the most up to date record is selected as the main record, which is usually the entity registration with income tax linked to it.

| ▼ SARS                                                                                           | Records Merge                          |                      |                | RM00 <sup>-</sup> |
|--------------------------------------------------------------------------------------------------|----------------------------------------|----------------------|----------------|-------------------|
| Representative                                                                                   | 2 Main record                          | 3 Additional records | 4 Review       | 5 Submit          |
| 1 Information                                                                                    | Master record (Select one record only) |                      |                | Previous Next     |
| 2 Select main record                                                                             |                                        |                      | Main record    |                   |
| This step allows you to calest                                                                   | Match type                             |                      | Suggested main |                   |
| the main entity that will be                                                                     | Select your main record                |                      | ۲              |                   |
| used as the source of<br>registered particulars of the                                           | Trading name                           |                      |                |                   |
| merged entity e.g. registration<br>number, address, contact                                      | Registration no.                       |                      |                |                   |
| details, etc. This entity will                                                                   | Registered name                        |                      | STEF/          |                   |
| registered details that are                                                                      | Legal status                           |                      | ACTIVE         |                   |
| particular to the registrations<br>that are added to the main                                    | Nature of entity                       |                      | Company        |                   |
| entity e.g. bank accounts.                                                                       | Representative                         |                      | Y              |                   |
| This can be done by clicking                                                                     | + Tax types                            |                      |                |                   |
| the Select your main record                                                                      | + Physical address details             |                      |                |                   |
| row.                                                                                             | + Contact details                      |                      |                |                   |
| Note: As the main entity will be<br>the source of the registered<br>details of the merced entity |                                        |                      |                |                   |
| you cannot select a main                                                                         |                                        |                      |                |                   |
| entity that has outstanding                                                                      |                                        |                      |                |                   |

- The main record will be displayed with the relevant fields pertaining to the entity type.
  - For Individual entities, the following demographic fields will be displayed:
    - Match type will indicate the suggested master record at SARS
    - Select your main record this indicator will be selected by default
    - Entity name
    - Entity surname
    - Other name
    - Date of birth
    - ID no
    - Passport no.
    - Country of issue
    - Nature of entity
    - Representative

- It should be noted that in the event where the Main record has missing information for the specified fields and is the preferred Main record, the user must first maintain the missing information on the RAV01 available on eFiling. The user is allowed to select another record as the preferred Main record. The most updated record is suggested as the Main Record.
- For non-individual entities the following demographic fields will be displayed:
  - Match type will indicate the suggested master record at SARS
  - Select your main record this indicator will be selected by default
  - Trading name
  - Registration no.
  - Registered name
  - Legal Status
  - Nature of entity
  - Representative
- Under the "Tax Types", the tax products will be listed.
- With the new inclusion of Mineral and Petroleum Resource Royalty, you will be allowed to add your MPRR tax reference number.

| - Tax types |  |
|-------------|--|
| INCOME TAX  |  |

- The "Physical address" details container will display the following fields:
  - Unit No
  - Complex (if applicable)
  - Street no
  - Street / farm name
  - Suburb / district
  - City / town
  - Country code
  - Postal code

| Physical address details |                 |
|--------------------------|-----------------|
| Unit no.                 |                 |
| Complex (if applicable)  |                 |
| Street no.               |                 |
| Street / farm name       | 176 SERVAL ROAD |
| Suburb / district        | HESTEA PARK     |
| City / town              | PRETORIA NORTH  |
| Country code             | South Africa    |
| Postal code              | 0182            |

- The "Contact details" container will display the following fields:
  - Cell no
  - Home tel no
  - Work no
  - Email

| Contact details |  |
|-----------------|--|
| Cell no.        |  |
| Home tel no.    |  |
| Work no.        |  |
| Email           |  |

• Click on the "Next" button to continue to the "Additional Records" section.

EXTERNAL GUIDE A STEP-BY-STEP GUIDE TO THE ENTITY MERGE FUNCTIONALITY ON EFILING GEN-ELEC-15-G01

# 5.3 ADDITIONAL RECORDS

• In the "Additional Records" step, you will be able to add additional tax records which belong to you but are not reflected on eFiling.

| <b>V</b> SARS                                                    | Records Merge              |                      |                |         |          | RM001 |
|------------------------------------------------------------------|----------------------------|----------------------|----------------|---------|----------|-------|
| Representative                                                   | Main record                | 3 Additional records | 4 Roview       |         | 5 Submit |       |
| 1 Information                                                    | Additional records         |                      |                | (+) Add | Previous | Next  |
| 3 Select additional records                                      |                            |                      | Main record    |         |          |       |
| This step allows you to add                                      | Match type                 |                      | Suggested main |         |          |       |
| additional registrations that                                    | Select your main record    |                      | ۲              |         |          |       |
| displayed in the merge                                           | Trading name               |                      |                |         |          |       |
| application. Upon clicking the<br>Add button you will be         | Registration no.           |                      |                |         |          |       |
| presented with a new record                                      | Registered name            |                      | STEF           |         |          |       |
| captured.                                                        | Legal status               |                      | ACTIVE         |         |          |       |
| Any additional records added                                     | Nature of entity           |                      | Company        |         |          |       |
| will be subject to verification by<br>SARS before being added to | Representative             |                      | Ye             |         |          |       |
| the entity's registration                                        | + Tax types                |                      |                |         |          |       |
| portiolio.                                                       | + Physical address details |                      |                |         |          |       |
| Note: All fields highlighted in<br>Red must be completed in      | + Contact details          |                      |                |         |          |       |
| order to add the record                                          |                            |                      |                |         |          |       |

• Click on the "Add" button to add an additional tax, customs or excise registration reference number. An "Added Record 1" column will open. All mandatory fields will be highlighted in red. The main record will also be displayed.

| Additional records      |                | Add O Previous Next |
|-------------------------|----------------|---------------------|
|                         | Added record 1 | Main record         |
| Match type              |                | Suggested main      |
| Select your main record | 0              |                     |
| Trading name            |                |                     |
| Registration no.        |                |                     |
| Registered name         |                | STEF:               |
| Legal status            |                | ACTIVE              |
| Nature of entity        |                | Company             |
| Representative          |                | Y                   |

- Complete all the relevant fields for the additional entity that must be merged.
- Under the "Tax Types" section, you will complete the tax reference number of the additional entity registration next to the "New" field". The current active reference number(s) will be listed in the fields above the new field.

| Tax types            |  |
|----------------------|--|
| INCOME TAX           |  |
| Tax Reference Number |  |

• Complete the "Physical address details" and the "Contact details" fields for the additional entity registration you want to add.

|     | 4               |
|-----|-----------------|
|     | UNIT            |
|     | MRM OFFICE PARK |
|     | 10 VILLAGE ROAD |
| · · | South Africa    |
|     |                 |
|     |                 |
|     |                 |
|     |                 |
|     | 012             |
|     |                 |
|     |                 |

EXTERNAL GUIDE A STEP-BY-STEP GUIDE TO THE ENTITY MERGE FUNCTIONALITY ON EFILING GEN-ELEC-15-G01

• After you have completed all mandatory fields, click on the "**Next**" button to proceed.

| Additional Records       |                |     | Add            | Previous | Next |
|--------------------------|----------------|-----|----------------|----------|------|
|                          |                | L P |                |          |      |
| New                      | 1234567890     | IL  |                |          |      |
| Physical address details |                |     |                |          |      |
| Unit no.                 |                |     |                |          |      |
| Complex (if applicable)  |                |     |                |          |      |
| Street no.               |                |     |                |          |      |
| Street / farm name       | Delheim        | 1   | 76 SERVAL ROAD |          |      |
| Suburb / district        |                | H۲  | IESTEA PARK    |          |      |
| City / town              | Stellenbosch   | P   | RETORIA NORTH  |          |      |
| Country code             | South Africa 🛛 | s   | outh Africa    |          |      |
| Postal code              | 2000           | 0   | 182            |          |      |
| Contact details          |                |     |                |          |      |
| Cell no.                 |                |     |                |          |      |
| Home tel no.             | 02197000000    |     |                |          |      |
| Work no.                 |                |     |                |          |      |
| Email                    |                | IL  |                |          |      |

- The following guidelines are provided when adding additional entities or tax types to the main entity:
  - Valid Merge Scenarios: Examples where entities should be merged:
    - Where entities have the same ID/registration number and name, and have different tx types linked to them
    - Where an entity is not registered with a registration authority such as Companies and Intellectual Property Commission (CIPC), and has no registration number but multiple records of the entity exist with different tax types linked to them, and the name, address and contact details are similar
    - Where multiple records of an entity exist, but theregistration number was recorded incorrectly on one of the records, which could have been due to a company conversion at CIPC.
  - Merge scenarios not allowed: Examples where entities should <u>not</u> be merged:
    - Where the entity types are different e.g. Company and Trust and cannot be combined
    - Where multiple records of an entity exist but the registration numbers are different and different registrations exist at the registration authorities
    - Where multiple records of a trust exist and the trust numbers and name are the same but the Masters Office at which the trust was registered are different
    - Where an Owner/Trustee wants to merge entities because he owns/represents both entities and wants to see all tax and customs registrations in one profile, but they are registered as separate entities at a registration authority
    - Where the entities are husband and wife.

## 5.4 REVIEW

- In the "Review" step of the process, you will be able to view and verify the details of entity registrations which SARS includes in your request and the additional entity registrations that you want to merge.
- If you want to make changes, you can click on the "**Previous**" button to make the changes.
- If you are satisfied with all the information that you have completed, click on the "Next" button to continue.

| Representative                                                | Main record                   | Additional records | 4 Review |                | 5 Submit       |
|---------------------------------------------------------------|-------------------------------|--------------------|----------|----------------|----------------|
| 1 Information                                                 | Review                        |                    |          | (+) Add        | Previous     N |
| Review selections                                             | Select your representative: Y |                    |          |                |                |
| his step allows you to review                                 |                               | Added record 1     | ×        | Main record    |                |
| ctions from the previous                                      | Match type                    |                    |          | Suggested main |                |
| steps.                                                        | Select your main record       | 0                  |          | $\odot$        |                |
| lote: You do not need to go<br>ack to previous steps in order | Trading name                  | New Entity         |          |                |                |
| change a selection, all                                       | Registration no.              |                    |          | 4              |                |
| mended via the review step if                                 | Registered name               | R-Line Pty Ltd     |          | STEF/          |                |
| mendments are required.                                       | Legal status                  |                    |          | ACTIVE         |                |
|                                                               | Nature of entity              | Company            | · · )    | Company        |                |
|                                                               | Representative                |                    |          |                |                |
|                                                               | Tax types                     |                    |          |                |                |
|                                                               | INCOME                        |                    |          |                |                |
|                                                               | Tax Reference Number          | 1234567890         |          |                |                |

EXTERNAL GUIDE A STEP-BY-STEP GUIDE TO THE ENTITY MERGE FUNCTIONALITY ON EFILING GEN-ELEC-15-G01

## 5.5 SUBMISSION OF THE RECORDS MERGE FORM

• In the submission step, you will be presented with the declaration to complete before submitting the records merge application request.

| <b>V</b> SARS                                                                                         | Records Merge                                                                                                    | RM001                                                                          |
|----------------------------------------------------------------------------------------------------|----------------------------------------------------------------------------------------------------|--------------------------------------------------------------------------------|
| Representative                                                                                        | Main record Stadditional records Review                                                                                                    | ▶ 5 Submit                                                                     |
| 1 Information                                                                                         | Declaration                                                                                                    | Previous     Submit                                                            |
| 5 Submit merge<br>request                                                                             | . IDPassport number . being duly authorised in terms of the tax or customs legislation, do hereby confirm the included in the marge portfolio constitute all tax and customs registrations of the entity, and the selected Representative, as applicable, has been | t the tax and customs registrations<br>July appointed as the representative of |
| This step is a confirmation that<br>all the steps have been<br>completed correctly and<br>truthfully. | the entity                                                                                                    |                                                                                |
| This can be done by clicking<br>the checkbox on the left hand<br>side of the declaration text.        |                                                                                                    |                                                                                |
| Note: If the checkbox is not<br>selected you will not be able to<br>submit your merging request.      |                                                                                                    |                                                                                |

- Select the declaration check box and click the "Submit" button to submit the request to SARS.
- You will receive the following message upon submission to SARS.

| SUBMISSION DETAILS                                                                                                    |
|----------------------------------------------------------------------------------------------------|
| Registration Number                                                                                                    |
| RESULT                                                                                                    |
| Thank you for maintaining your entity's portfolio via eFiling. Your update has been submitted to SARS and is currently being assessed |
| To view your c⊋tured form, you may select the 'Continue' button below to be directed to the 'History' grid.                           |
|                                                                                                    |
| Continue                                                                                                    |

• If you click the "**Continue**" button, you will be directed to the "Portfolio Maintenance History" page.

# 6 ENTITY MERGE HISTORY

 All the entity merge requests submitted to SARS will be listed in the "Entity Merge History" page.

| PORTFOLIO MAINTENA<br>The grid below consists | NCE HISTORY | were submitted only via eFiling and are order | ed from the latest submitted. |                |             |
|-----------------------------------------------|-------------|-----------------------------------------------|-------------------------------|----------------|-------------|
| Entity Name:                                  |             | ID / Registration Number:<br>To Date:         | H                             |                |             |
| l egal Entity Name                            |             | D/Registration Number                         | )<br>Reference No             | Submitted Date | Open        |
| Stef                                          |             | 200                                           | <u>Reference no</u>           | 2014/10/10     | <u>Open</u> |

- It should be noted that where records have been added and SARS has already identified them as a likely or a possible match due to the entity details displayed, the system will not route or create a verification case for futher verification. These verification cases are only created where the tax records that were added do not match the identity information of the target record.
- Click the "**Open**" hyperlink to view the "Portfolio Maintenance Work Page". In this page the entity details and the case number that has been created to verify the records merge application will be displayed.

| Portfolio Mainte        | enance Wo    | rk Page |                   |                   |  |
|-------------------------|--------------|---------|-------------------|-------------------|--|
| Legal Entity Deta       | ails         |         | 1                 |                   |  |
| Trading Name:           | Stef:<br>Ltd |         |                   |                   |  |
| Registration<br>Number: | 200          |         |                   |                   |  |
| Reference<br>Number:    |              | 3       |                   |                   |  |
|                         |              |         |                   |                   |  |
| Legal Entity Nar        | ne           | ID / Re | gistration Number | Status            |  |
| Stef                    |              | 200     | -                 | Submitted To SARS |  |

- If you select the Entity Name hyperlink, you will be able to view the records merge application you have completed.
- If the user is not activated as the tax practitioner or registered representative of the entity, the following message will be displayed and you will have to activate yourself as the registered user before you will be able to access the portfolio maintenance history functionality.

| User has insufficient  | rights to use this function   | onality                                       |                            |
|------------------------|-------------------------------|-----------------------------------------------|----------------------------|
| PORTFOLIO MAINTE       | NANCE HISTORY                 |                                               |                            |
| The grid below consist | s of all your returns that we | re submitted only via eFiling and are ordered | from the latest submitted. |
| Entity Name:           | 12.53                         | ID / Registration Number:                     |                            |
| From Date:             |                               | To Date:                                      |                            |

# 7 NOTICES

- The following notices may be applicable:
  - Confirmation of registered representative
  - A letter in the case where relevant material is required.
  - A notice to all representatives in the case where a change in the registered representative is made by way of the entity merge application.
  - Exclusion of an entity from the merge request where the entity merge application of a particular entity is rejected.
- These notices will be posted to your eFiling profile Homepage

#### DISCLAIMER

The information contained in this guide is intended as guidance only and is not considered to be a legal reference, nor is it a binding ruling. The information does not take the place of legislation and readers who are in doubt regarding any aspect of the information displayed in the guide should refer to the relevant legislation, or seek a formal opinion from a suitably qualified individual.

#### For more information about the contents of this publication you may:

- Visit the SARS website at www.sars.gov.za
- Visit your nearest SARS branch
- Contact your registered tax practitioner
- If calling from within South Africa, contact the SARS Contact Centre on 0800 00 7277
- If calling from outside South Africa, contact the SARS Contact Centre on +27 11 602 2093 (only between 8am and 4pm South African time).

EXTERNAL GUIDE A STEP-BY-STEP GUIDE TO THE ENTITY MERGE FUNCTIONALITY ON EFILING GEN-ELEC-15-G01